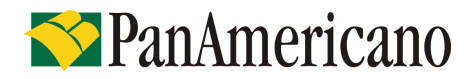

Governo de Santa Catarina RO.04.15 Versão: 43 Exclusivo para Uso Interno

# RO – Roteiro Operacional Governo de Santa Catarina

Área responsável: Gerência de Produtos Consignados

## 1. PÚBLICO ALVO E REGRAS BÁSICAS

## 1.1. Categorias de Servidores Autorizados a Contrair Empréstimos

|                     | Categoria |  |
|---------------------|-----------|--|
| Servidores Efetivos |           |  |
| Aposentado          |           |  |

## 1.2. Categorias de Servidores Não Autorizados a Contrair Empréstimos

|                                    | Categoria |
|------------------------------------|-----------|
| Comissionados, Contratados ou Temp | orários.  |
| Pensionista                        |           |

### > Importante:

As categorias serão identificadas no campo ``vinculo'' do site de averbação (Consulta Histórico do Colaborador).

| æ                                  | consig                                                                                                    | num                    | -                      | -            |                     |                  | -                       | -                | _                               |
|------------------------------------|----------------------------------------------------------------------------------------------------|------------------------|------------------------|--------------|---------------------|------------------|-------------------------|------------------|---------------------------------|
| Tela Princi                        | pal Consultas                                                                                                    | Processos R            | telatórios Manu        | tenção Ajuda |                     |                  |                         |                  |                                 |
| Consulta                           | Histórico do Co                                                                                                    | laborador              |                        |              |                     |                  | 1                       | Manual CONSIGNUM |                                 |
| Eve<br>Colabora<br>Matric<br>Parce | Evento: 694 EMPRESTIMO-PANAMERICANO EMPRESTIMO<br>Colaborador:<br>Matricula:<br>Parceiro:<br>GOVERNO APOSENTADO - Dt Nasc - Cargo/Funcao: 000 SERVIDOR PUBLICO EFETIVO - Vinculo: 2 Efetivo |                        |                        |              |                     |                  |                         |                  |                                 |
|                                    |                                                                                                    |                        |                        | 1            | LISTAGEM D          | E BAIXAS         |                         |                  |                                 |
| Solicitação                        | Data da<br>Solicitação                                                                                                    | Data da<br>Autorização | Data da Baixa          | Evento       | Valor da<br>Parcela | Qtd.<br>Parcelas | Parcelas<br>Descontadas |                  | OBS                             |
|                                    | 29/01/2010<br>18:27:09                                                                                                    | 02/02/2010<br>12:54:59 | 06/09/2010<br>16:42:19 |              | 32,78               | 72               | 7                       |                  | QUITACAO DE EMPRE<br>ANTECIPADA |

### Sistema Normativo

- 1 É exclusivo para uso interno e confidencial;
- 2 Deve ser mantido Atualizado pela Área responsável;
- 3 Deve ser coerente entre a prática e suas determinações;
- 4 Deve estar disponível a todos Colaboradores;
- 5 Ser divulgado somente pela Área de Compliance.

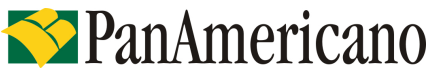

| Codificação  | Área Responsável | Título              |                |
|--------------|------------------|---------------------|----------------|
| RO.04.15     | Ger. Produtos    | Governo de Santa Ca | atarina        |
| Data Emissão | Versão           | Data Versão         | Última Revisão |
| 20.12.2011   | 43               | 10.12.2013          | 10.12.2013     |

## Modelo de contracheque:

| DE         | M      | ONS     | TRA          | TIVO     | DE      | E PAG    | AMEN   | ITO        |           | 14   | 01        | SE     |                                       |
|------------|--------|---------|--------------|----------|---------|----------|--------|------------|-----------|------|-----------|--------|---------------------------------------|
| DE         |        |         | 1            | 20       | _       |          |        | _          | Nu        | mt.  | Sequ      | encial | Més/Ano                               |
| bdiv.      | Mun    | icipio  | Loca         | çao      | -       | ENE      | RG-IC  |            | 1         | 1/1  | 003       | 317    | 11/2011                               |
| 001        | 83     | 27      | 1 36         | 505030   | 000     |          |        |            | Regime    | 68 1 | rabalh    | n      | Colegona                              |
| ettina:    |        |         |              |          |         | ±        |        |            | CIVIL     | ES   | TATUT     | ARIO   | CVITANI                               |
|            | _      |         | -            |          | 100     |          |        |            | 1         |      | miniter's | CH     | GRANVIREF.                            |
| atricula   |        |         | Inscrig      | 20       | A       | NALIST   | A TEC  | GEST       | O PRO     | MS   | AUDE      | 130    | 14/19/04                              |
|            | nein . | do con  | 0.0          |          | -       | 1        |        | - 0896     | 1 -       |      | 2         | *o     | - Charles and the                     |
| UX.SI      | ER.    | HOS     | IT.          | ASSIS    | TENC    | TAIS     | Terrer |            |           | LAG  | éncia     | T      | Conta Comento                         |
| PF.        |        |         |              | Dep.IRI  | RF      | Dep.S.F. | Banco  | 2.2        | 11        | 1.   |           | 1      |                                       |
|            |        |         |              | -        |         | -        | 10     | ar/idad    | le        | -    | Va        | ker    | 1                                     |
| celigo     |        | Descrip | ção<br>ENTO: | s        |         | 1        |        |            |           | 24   | 1         |        | 1 275.25                              |
| 1001       | 1      | Y       | ENCI         | MENTO    |         | 1        |        | 12,        | 00 %      |      | - 1 -     | 6.1    | 266.20                                |
| 1018       |        | i       | RIEN         | 10 6%    | -91     | ANTAO    |        | 16,        | 00 .      |      |           | 1.     | 204,09                                |
| 1207       |        | Ŷ       | PIN          | C INSA   | LUB     | RIDADE   | 8      |            | 100       |      | 1         |        |                                       |
|            |        | DESC    | ONTO         | 5        | ACH     | LRAF     |        | 15         | 00 3      |      | 1         |        | 104.51                                |
| 5518       | 2      |         | SIND         | SAUDE    | FPO     | LIS      |        | 02         | A DE      | 72   | 1         |        | 471,42                                |
| 583        | 7      |         | SOSAL        | JDE - CO | PART    | 4        | 1      | A          |           |      |           | 36     | 503,28                                |
| 583        | 8      |         | BV FI        | NANCE    | IRA     | 5        | - U    | 018 DE 059 |           | 1    | 1         | 34,01  |                                       |
| 589<br>877 | 5      |         | CART         | AO BAN   | CO      | SMG SUL  | 1      |            | 1.4       |      |           |        | 99,50                                 |
| 681        | 4      | 1       | BARCO        | E DAPC   | FLA     | s        | 1.0    |            | 2         |      |           | 1      | 329,90                                |
| 989        | 5      | SAL     | BV F         | INANCE   | IRA     | 1        | 1      |            | 10.000    |      | 1         | 1      |                                       |
|            |        |         |              |          |         | i.       | 1      |            | 1         |      | 2         | 1.54   | A 12 P.                               |
|            |        | 1       |              |          |         | E        |        | 1.00       | 3 1       |      |           | 100    | -                                     |
|            |        | 1       |              |          |         |          | 1      | 1          | 1.00      |      | -         |        | -14 B                                 |
|            |        | 1       |              |          |         | 10       | 1      |            | 第         |      | - 1       | 12     |                                       |
|            |        |         |              |          |         | 10       | 1      |            |           |      | - 1       | 1.00   | 4 200                                 |
|            |        | 1       |              |          |         | 1        |        |            |           |      | 6         | 1.6    | 2                                     |
|            |        | 1       |              |          |         | 1        |        |            | 11        |      |           |        | 1.5                                   |
|            |        |         |              |          |         | 10       |        | 0.1        | 1         |      |           |        | 24                                    |
|            |        | 1       |              |          |         | 1        | 12     | 1          | 3 ÷       |      |           |        | 1 C                                   |
|            |        |         |              |          |         |          | 16     | 100        | 14        | 1.1  |           | 1      |                                       |
|            |        | 1       |              |          |         |          |        | · · · ·    | N 12      |      |           | 1      |                                       |
| 1          |        |         |              |          |         |          |        |            | - 54 - 85 |      |           | 1      | 1 1 1 1 1 1 1 1 1 1 1 1 1 1 1 1 1 1 1 |
| 1          |        |         |              |          |         | 0        |        |            | 1.4.1     |      |           | 1      |                                       |
| 1          |        |         |              |          |         |          |        | -          |           |      |           |        |                                       |
| -          | -      | 1       | -            | - 19     | Total I | Provento | 5      | Total      | Descon    | los. |           | Lia    | UIDO                                  |
| Fai        | 13 W   | 16.2    |              | 1        | NO CYL  |          |        |            | 1.        | 407  | ,23       |        | 1,246,7                               |
| 1          |        |         |              |          | Bass    | 2.6      | RRF    | Base       | Cálcuk    | FG   | 15        |        |                                       |
| Bas        | e C    | alcula  | NSS          | PESC     | case    | Carculo  |        |            |           | +    |           | 1      |                                       |
|            |        |         |              | 1        |         | 2.1      | 653,94 | -          |           | -    |           | -      | -                                     |

# 2. MARGEM CONSIGNÁVEL E AVERBAÇÃO

## 2.1 Margem Disponível

O comprometimento de margem deve obedecer 40% para empréstimos.

# 2.2 Percentual de Segurança e Margem Residual de Segurança Poderá ser utilizada até 100% da margem para todas as modalidades (Novo, Refin e Compra).

#### Sistema Normativo

- 1 É exclusivo para uso interno e confidencial;
- 2 Deve ser mantido Atualizado pela Área responsável;
- 3 Deve ser coerente entre a prática e suas determinações;
- 4 Deve estar disponível a todos Colaboradores;
- 5 Ser divulgado somente pela Área de Compliance.

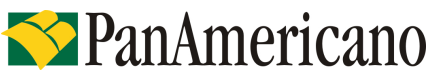

| Codificação  | Área Responsável | Título                    |                |  |
|--------------|------------------|---------------------------|----------------|--|
| RO.04.15     | Ger. Produtos    | Governo de Santa Catarina |                |  |
| Data Emissão | Versão           | Data Versão               | Última Revisão |  |
| 20.12.2011   | 43               | 10.12.2013                | 10.12.2013     |  |

### 2.3 Cálculo de Margem

Deverá ser utilizado o valor informado no site: www.consignum.com.br. Conforme instruções do Anexo I.

### 2.3 Reserva e Averbação

A reserva da margem será efetuada pelo representante do Banco, através do site: www.consignum.com.br. A averbação será efetuada pelo Banco.

## 3. LIMITES (POR IDADE E VALOR)

### 3.1. Valor Mínimo

O valor mínimo para todas as operações é de R\$ 300,00.

**3.2** Valores e Prazos Máximos por Idade – Risco por CPF Informações publicadas no Manual de Política de Concessão de Crédito.

\* Conforme tabelas dispostas no PANCRED.

## 4. LIBERAÇÃO DE RECURSO PARA CLIENTE

Liberação do crédito exclusivamente, na conta corrente constante do contracheque cliente.

Devido à incorporação do Banco BESC pelo Banco do Brasil, alguns servidores terão informação da agência de recebimento do salário diferente do contracheque, para esses casos não há necessidade de apresentar comprovantes.

# 5. FLUXO DA CONSIGNAÇÃO

| Régua de Corte                                                                                                    | Carência                                 | Vencimento das<br>parcelas |
|----------------------------------------------------------------------------------------------------|------------------------------------------|----------------------------|
| Operações pagas, entre o dia 11 "M0" e 10 do mês "M1", terão<br>seu registro comandado na folha de pagamento no mês "M1". O<br>repasse ocorrerá até o dia 05 de "M2".<br>Exemplo: Operações realizadas do dia 11/05 à 10/06 -<br>vencimento 05/07 | Mínima de 25 dias;<br>Máxima de 55 dias; | Dia 05 de cada mês         |

## 6. DIGITAÇÃO DE PROPOSTA

Todas as operações deverão ser cadastradas via PanCred, através do site: www.pancred.com.br.

Sistema Normativo

- 1 É exclusivo para uso interno e confidencial;
- 2 Deve ser mantido Atualizado pela Área responsável;
- 3 Deve ser coerente entre a prática e suas determinações;
- 4 Deve estar disponível a todos Colaboradores;
- 5 Ser divulgado somente pela Área de Compliance.

# **S** PanAmericano

| Codificação  | Área Responsável | Título                    |                |  |  |
|--------------|------------------|---------------------------|----------------|--|--|
| RO.04.15     | Ger. Produtos    | Governo de Santa Catarina |                |  |  |
| Data Emissão | Versão           | Data Versão               | Última Revisão |  |  |
| 20.12.2011   | 43               | 10.12.2013                | 10.12.2013     |  |  |

## 7. DOCUMENTAÇÃO A SER REMETIDA DIGITALIZADA PARA O BANCO PARA ANÁLISE E PAGAMENTO DA OPERAÇÃO\*

| Documento                                                                                                    | Oper. Novas e Refin | Compra          |
|----------------------------------------------------------------------------------------------------|---------------------|-----------------|
| Contracheque.                                                                                                    | cópia do último     | cópia do último |
| Autorização para desconto em folha, modelo impresso pelo site de averbação Consignum, preenchida e assinada pelo servidor. | 1 cópia             | 1 cópia         |
| Documento hábil para quitação do saldo devedor (boleto, dados para emissão de TED) **.                                     | -                   | 1 via           |

\* Caso seja necessário mais informações, a equipe poderá solicitar documentação adicional.

\*\* Esse documento deverá conter os dados dos contratos que estão sendo liquidados, incluindo o valor das parcelas que estão sendo descontadas no último contracheque. Se o documento não contiver a informação que permita identificar o contrato que está sendo comprado, é necessária a apresentação de carta, informando o saldo devedor e demais dados do contrato. A carta deverá ser firmada pelo banco que está tendo o contrato liquidado.

\*\*\*Não é necessário o comprovante de domicílio bancário para os casos de crédito em conta diversa da constante no contracheque.

# 8. DOCUMENTAÇÃO A SER REMETIDA PARA O BANCO APÓS O PAGAMENTO DA OPERAÇÃO\*

Conforme Manual de Formalização, acrescidos os seguintes itens:

| Documento                                                                                                    | Oper. Novas e Refin | Compra  |
|----------------------------------------------------------------------------------------------------|---------------------|---------|
| Autorização para desconto em folha, modelo impresso pelo site de averbação Consignum, preenchida e assinada pelo servidor. | 1 cópia             | 1 cópia |

## 9. REGRAS E PARÂMETROS

Permitido até 10 empréstimos por matrícula, devendo ser observada a margem consignável disponível.

Os arquivos serão disponibilizados através do site.

Não é permitido estornar, liquidar contrato com menos de 30% de parcelas pagas, incluindo situações de devolução de TED e não reapresentação pelo Corban.

## **10. CONTRAÇÃO DE OPERAÇÕES NOVAS**

A confirmação da margem será através do site.

### Sistema Normativo

- 1 É exclusivo para uso interno e confidencial;
- 2 Deve ser mantido Atualizado pela Área responsável;
- 3 Deve ser coerente entre a prática e suas determinações;
- 4 Deve estar disponível a todos Colaboradores;
- 5 Ser divulgado somente pela Área de Compliance.

# **S** PanAmericano

| Codificação  | Área Responsável | Título                    |                |  |
|--------------|------------------|---------------------------|----------------|--|
| RO.04.15     | Ger. Produtos    | Governo de Santa Catarina |                |  |
| Data Emissão | Versão           | Data Versão               | Última Revisão |  |
| 20.12.2011   | 43               | 10.12.2013                | 10.12.2013     |  |

# 11. CONTRATAÇÃO DE OPERAÇÕES DE REFINANCIAMENTO

A confirmação da margem será através do site.

Será permitido refinanciamento com margem negativa apenas para clientes com parcela em atraso no Pan, ou seja, somente para recuperação com reenquadramento da parcela.

Serão permitidas operações de Refinanciamento, Refinanciamento com agregação de Margem e Refinanciamento + Compra de Dívida.

Não serão permitidas Operações de Refinanciamento + Compra de Dívida com agregação de Margem.

Conforme regra do Órgão, permitido refin somente com 30% das parcelas pagas, sob pena de bloqueio do servidor.

# 12. CONTRATAÇÃO DE OPERAÇÕES DE COMPRA DE DÍVIDA

A confirmação da margem será através do site (módulo de compra).

Somente serão realizadas operações com saldo remanescente ao cliente com valor mínimo de R\$ 50,00.

Serão permitidas operações de Compra de Dívida, Compra de Dívida com agregação de Margem e Compra de Dívida + Refinanciamento.

Não serão permitidas operações de Compra de Dívida + Refinanciamento com agregação de margem.

Confirmação através do último contracheque de que os contratos que estão sendo liquidados estão sendo descontados em folha.

Conforme regra do Órgão, permitido compra somente com 30% das parcelas pagas, sob pena de bloqueio do servidor.

#### Sistema Normativo

Este documento:

1 - É exclusivo para uso interno e confidencial;

2 - Deve ser mantido Atualizado pela Área responsável;

3 - Deve ser coerente entre a prática e suas determinações;

4 - Deve estar disponível a todos Colaboradores;

5 - Ser divulgado somente pela Área de Compliance.

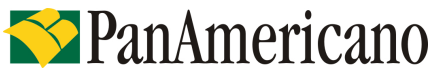

| Codificação  | Área Responsável | Título             |                |
|--------------|------------------|--------------------|----------------|
| RO.04.15     | Ger. Produtos    | Governo de Santa ( | Catarina       |
| Data Emissão | Versão           | Data Versão        | Última Revisão |
| 20.12.2011   | 43               | 10.12.2013         | 10.12.2013     |

ANEXO I

- 1. Acessar o site através do endereço: www.consignum.com.br.
- 2. Digitar usuário, senha e imagem, em seguida clicar no V.

| a consignu             | m                             |  |
|------------------------|-------------------------------|--|
| Entrando no aplicativo |                               |  |
| Convênio:              | Governo do Estado do Maranhão |  |
| Usuário:               |                               |  |
| Senha:                 | [                             |  |
| Conteúdo da imagem:    | ſ                             |  |
| Imagem:                |                               |  |
|                        | • 739                         |  |
|                        |                               |  |

3. Clicar em Consulta e disponibilidade de margem.

| A consignum                                                    |                     | _                      |
|----------------------------------------------------------------|---------------------|------------------------|
| Tela Principal Consultas Processos Relatórios Manutenção Ajuda | Governo do E        | stado do Maranhão, 🛛 🔇 |
| Consulta de Disponibilidade de Margem                          | Manual Co           | nsianum                |
| Evento: 523 - EMPRESTIMO  Matrícula:                           |                     |                        |
| ou CPF:                                                        |                     |                        |
| Pesquisar                                                      |                     |                        |
| Matrícula. <u>Nome</u> Documento                               | Ult.Folha Movimento | Autorização            |

Sistema Normativo

- 1 É exclusivo para uso interno e confidencial;
- 2 Deve ser mantido Atualizado pela Área responsável;
- 3 Deve ser coerente entre a prática e suas determinações;
- 4 Deve estar disponível a todos Colaboradores;
- 5 Ser divulgado somente pela Área de Compliance.

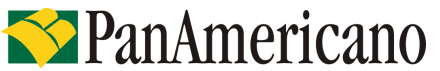

| Codificação  | Área Responsável | Título                    |                |  |  |
|--------------|------------------|---------------------------|----------------|--|--|
| RO.04.15     | Ger. Produtos    | Governo de Santa Catarina |                |  |  |
| Data Emissão | Versão           | Data Versão               | Última Revisão |  |  |
| 20.12.2011   | 43               | 10.12.2013                | 10.12.2013     |  |  |

4. Digitar o CPF e clicar em pesquisar.

| a con                                     | signum                                                                                               |                                                                              |                        |                             |                           |                |                      |     |
|-------------------------------------------|----------------------------------------------------------------------------------------------------|------------------------------------------------------------------------------|------------------------|-----------------------------|---------------------------|----------------|----------------------|-----|
| Tela Principal. Co                        | endes Processos Relatèrio                                                                            | s Hanatracto                                                                 |                        | _                           |                           | 1000           | SALAR DE HERBITER    |     |
| Consulta Histó                            | rico do Colaborador                                                                                  |                                                                              |                        |                             |                           |                | Apala                |     |
| D<br>Colatio<br>Mat<br>Per<br>Margem Disa | vento: 520 - DRMEETING BARK<br>radio:<br>riculo:<br>DERVETANENTO ESTADU<br>RIVER 19.06<br>encorrecta | CO DO BRASIL EMPREST.<br>Generikān<br>AL DE TRANSJITO - DE Nase 2 7007<br>Če | 1963 - Cargo/Funcaci O | <mark>io servicion</mark> p | GELIKO: EFETTIVO - Window | 2 - Efativa -  |                      |     |
|                                           |                                                                                                    |                                                                              | LISTAGE                | DE BADKAS                   |                           |                |                      |     |
| Selicitação                               | Data da Solicitação                                                                                  | itata da Astarização                                                         | Data da Salxa          | Evento                      | Valor da Parcala          | cjul. Parcalas | Parcelas Descontadas | ORS |
|                                           |                                                                                                    |                                                                              | Lista do Lotes         | per Competition             | da                        |                |                      |     |
| R                                         | a Folka                                                                                              | Competência                                                                  |                        | 0                           | til de Lictois            |                | Weunitzar Folko      |     |

5. Para reservar a margem, clicar em processos, reservar margem e clicar no botão reservar.

Orientamos a iniciar o preenchimento de baixo para cima. O valor do IOF poderá ser verificado na simulação da proposta.

| 🔬 consig                                                                                                    | num                                                                          |                   |   |
|----------------------------------------------------------------------------------------------------|------------------------------------------------------------------------------|-------------------|---|
| Tella Principal Consultan                                                                                                    | Processon Relationer Manufacture                                             | Sidena Gronaven / | 0 |
| Reserva de Margent                                                                                                    | Dados da Reserva                                                             | daxda             |   |
| Evente:<br>Colaborador:<br>Matricule:<br>Parceira:<br>Morgene:                                                                                                    | SERVIDOR 1715<br>Satama Consignum - Apresentação<br>Apresentação<br>3.675,86 |                   |   |
| Tipo de Cálcula:                                                                                                    | CONCORRENCIA 1                                                               |                   |   |
| Nimeru de Custrale.<br>Valor Solicitade.<br>Valor Parcela:<br>Quatidade de<br>Parcelas:<br>Mes / Ans de Joicie<br>Chechilas:<br>Valor Total Estras:<br>Valor Ropasse:<br>Fainr Utilizade. | 0.00<br>0.00<br>4 / 2030                                                     |                   |   |
| Comprovante da<br>Autorização:<br>Confirmar:                                                                                                    | ↓ Coince                                                                     | aen.J             |   |

#### Sistema Normativo

- 1 É exclusivo para uso interno e confidencial;
- 2 Deve ser mantido Atualizado pela Área responsável;
- 3 Deve ser coerente entre a prática e suas determinações;
- 4 Deve estar disponível a todos Colaboradores;
- 5 Ser divulgado somente pela Área de Compliance.

# **S**PanAmericano

| Codificação  | Área Responsável | Título              |                |
|--------------|------------------|---------------------|----------------|
| RO.04.15     | Ger. Produtos    | Governo de Santa Ca | atarina        |
| Data Emissão | Versão           | Data Versão         | Última Revisão |
| 20.12.2011   | 43               | 10.12.2013          | 10.12.2013     |

Digitar no: Número do controle: o número do CPF Valor Solicitado: valor Principal Valor da Parcela: valor da parcela do contrato Quantidade de Parcelas: quantidade de parcelas do contrato Mês / Ano de Inicio: preenchimento automático IOF: valor do IOF que consta no contrato Checkbox: clicar Valor Total Extras: digitar zero (0) Valor Repasse: valor liberado Fator Utilizado: parcela / valor principal Comprovante de Autorização: digitalizar a autorização para desconto

6. Para imprimir a Autorização para Desconto, clicar na opção consultas e sem seguida em Histórico do Colaborador.

| æ co             | nsignum                       |                  |                                |   |
|------------------|-------------------------------|------------------|--------------------------------|---|
| Tela Principal ( | Consultas Processos Relatório | Manutenção Ajuda | Governo do Estado do Maranhão, | 8 |
|                  | Disponibilidade de Margem     |                  |                                |   |
| Consulta Hist    | Histórico do Colaborador      |                  | Manual CONSIGNUM               |   |
| Evento:          | Listagem de Orgãos            |                  |                                |   |
| Matricula:       | Colaborador •                 |                  |                                |   |
| ou CPF:          | Lista Data Corte              |                  |                                |   |
| Pesquisar        |                               |                  |                                |   |

7. Digitar a matrícula ou CPF e pesquisar. Aparecerá a tela abaixo. Para imprimir a ADF clique na impressora.

| aconsignum                                         |                                                                |               |                                               |             |                 |               |                |              |                   |       |          |
|----------------------------------------------------|----------------------------------------------------------------|---------------|-----------------------------------------------|-------------|-----------------|---------------|----------------|--------------|-------------------|-------|----------|
| Tela Principal Consultas                           | Processos Relat                                                | tórios Manut  | enção Ajuda                                   |             |                 |               | Governo do     | Estado do Ma | aranhão,          |       | 8        |
| Consulta Histórico do Colaborador Manual CONSIGNUM |                                                                |               |                                               |             |                 |               |                |              |                   |       |          |
| Evento: 694 EMPRE<br>Colaborador:                  | Evento: 694 EMPRESTIMO-PANAMERICANO EMPRESTIMO<br>Colaborador: |               |                                               |             |                 |               |                |              |                   |       |          |
| Matricula:                                         |                                                                |               |                                               |             |                 |               |                |              |                   |       |          |
| Parceiro: Governo do                               | o Estado do Maran                                              | hão           |                                               |             |                 |               |                |              |                   |       |          |
| EMPRESA N                                          | 1AR DE ADM REC H                                               | UM E NEG PUB  | EMARHP - Dt Nasc                              | - Cargo/Fun | cao: 000 SERVIE | OOR PUBLICO S | SERVIDOR PUBLI | CO - Vinculo | : 11 - SERVIDOR P | UBLIC | - 0      |
|                                                    |                                                                |               |                                               |             |                 |               |                |              | -                 |       |          |
|                                                    |                                                                |               |                                               |             |                 |               |                |              |                   | ? Lei | ngenda   |
|                                                    |                                                                |               | LISTAGEM D                                    | E SOLICITAÇ | ÕES ATIVAS      |               |                |              |                   |       |          |
| Solicitação                                        | Controle                                                       |               |                                               | Valor       | Data da         | Valor         | Data da        | Qtde.        | Parcelas          |       |          |
| (Visualizar/Confirmar)                             | Consignatária                                                  | про           | Nome                                          | Solicitado  | Solicitação     | Autorizado    | Autorização    | Parcelas     | Descontadas       | Lote  | Imprimir |
| 441090                                             |                                                                | Proc. Refin.: | 694 EMPRESTIMO-<br>PANAMERICANO<br>EMPRESTIMO |             |                 |               |                | 72           |                   | 401   | <b>A</b> |

#### Sistema Normativo

Este documento:

- 1 É exclusivo para uso interno e confidencial;
- 2 Deve ser mantido Atualizado pela Área responsável;
- 3 Deve ser coerente entre a prática e suas determinações;
- 4 Deve estar disponível a todos Colaboradores;

5 - Ser divulgado somente pela Área de Compliance.

# **S**PanAmericano

| Codificação  | Área Responsável | Título              |                |
|--------------|------------------|---------------------|----------------|
| RO.04.15     | Ger. Produtos    | Governo de Santa Ca | Itarina        |
| Data Emissão | Versão           | Data Versão         | Última Revisão |
| 20.12.2011   | 43               | 10.12.2013          | 10.12.2013     |

8. Para anexar a Autorização, clicar em Processos e em seguida em Arquivamento.

| \land consign              | um                                                                      |                                                                                                    |
|----------------------------|-------------------------------------------------------------------------|----------------------------------------------------------------------------------------------------|
| Tela Principal Consultas   | Processos Relatórios Manutenção Ajuda                                   | Governo do Estado do Maranhão, 🛛 🕄                                                                         |
| Informações ao Usuário:    | Averbação (Confirmação da Reserva)<br>Baixa / Cancelamento<br>Suspensão | ATUALIZAR                                                                                                  |
|                            | Acompanhamento do Processo de Compra                                    | INFORMATIVO                                                                                                |
| Data                       | Acompanhamento do Fornecimento de Saldo                                 | Informativo                                                                                                |
| 05/03/2013 ATENCAO!! Con   | Arquivamento                                                            | conterno (messent) de 2013 -> Data de Corte : 13/03/2013 as 16:00:00                                       |
| 21/02/2013 ATENCAO: Infor  | Carga de Arquivo                                                        | + coes.                                                                                                    |
| 21/02/2013 Atencao Senhore | s Usuarios, Informamos que se encontram disponiv                        | eis os arquivos de retorno, referentes a competencia 02 de 2013. Data da atualizacao : 21/02/2013 19:02:47 |

9. Clicar em Criar Lote. Aparecerá um novo número de Lote. Clicar em Editar Lote.

| æ                     | consignu                                     | Im                |                  |         |          |                 |                                |          |
|-----------------------|----------------------------------------------|-------------------|------------------|---------|----------|-----------------|--------------------------------|----------|
| Tela Princi           | pal Consultas Pro                            | cessos Relatórios | Manutenção Ajuda |         |          |                 | Governo do Estado do Maranhão, | 0        |
| Arquivan<br>• Solicit | iento: Lista de Lotes<br>a��o inserida com s | ucessol           |                  |         |          | Manual CONSIGNU | М                              |          |
| Criar Lot             |                                              | 1                 |                  |         |          |                 |                                |          |
| Lote                  | Dt. Lote                                     | Dt. Entrega       | Dt. Arguivado    | Msg.    | Qtd Doc. | Editar?         | Ação                           |          |
| 14                    | 03/09/2009                                   |                   |                  | Aberto  | 50       | Editar Lote 🧹   | Fechar Lote                    | Imprimir |
| 277                   | 02/11/2000                                   |                   |                  | Fachada | 50       | Editar Lote     | Abrir Lote                     | Imprimir |

## 10. Inserir o numero do lote e clicar na lupa.

| 💫 consignum                                                    |                                | - |
|----------------------------------------------------------------|--------------------------------|---|
| Tela Principal Consultas Processos Relatórios Manutenção Ajuda | Governo do Estado do Maranhão. | 8 |
| Arquivamento: Lote nº 14                                       | Manual CONSIGNUM               |   |
| Solicitação<br>a Incluir: 386484                               |                                |   |

### Sistema Normativo

- 1 É exclusivo para uso interno e confidencial;
- 2 Deve ser mantido Atualizado pela Área responsável;
- 3 Deve ser coerente entre a prática e suas determinações;
- 4 Deve estar disponível a todos Colaboradores;
- 5 Ser divulgado somente pela Área de Compliance.

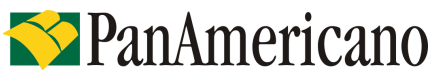

| Codificação  | Área Responsável | Título                    |                |
|--------------|------------------|---------------------------|----------------|
| RO.04.15     | Ger. Produtos    | Governo de Santa Catarina |                |
| Data Emissão | Versão           | Data Versão               | Última Revisão |
| 20.12.2011   | 43               | 10.12.2013                | 10.12.2013     |

11. Clicar em procurar para anexar a ADF.

| Tela Principa                           | al Consultas Processos Relatórios Manutenção Ajuda                                                      | Governo do Estado do Maranhão,  |
|-----------------------------------------|----------------------------------------------------------------------------------------------------|---------------------------------|
| Arquivamer                              | nto: Lote nº 14. Inclusão de Solicitação                                                                | Manual CONSIGNUM                |
| _ Solicitação -                         |                                                                                                    |                                 |
| Número da<br>solicitação:               | 386484                                                                                                  |                                 |
| Matrícula:                              | I020001135136                                                                                           |                                 |
| CPF:                                    | 06381960353                                                                                             |                                 |
| Nome<br>Servidor:                       | DOMINGOS SILVA                                                                                          |                                 |
| Evento:                                 | 694 / EMPRESTIMO-PANAMERICANO EMPRESTIMO -> Dados da reserva: - Validade: 08/11/2009 - Inicio Contrato: | 11/2009 - Fim Contrato: 10/2015 |
| Data da<br>solicitação:                 | 03/11/2009                                                                                              |                                 |
| Valor da<br>parcela<br>solicitada:      | 20,85                                                                                                   |                                 |
| Valor total<br>solicitado:              | 869,47                                                                                                  |                                 |
| Data da<br>Autorização:                 | 03/11/2009                                                                                              |                                 |
| Valor da<br>parcela<br>autorizada:      | 20,85                                                                                                   |                                 |
| Valor total<br>autorizado:              | 885,59                                                                                                  |                                 |
| Nº de<br>Parcelas.:                     | 72                                                                                                    |                                 |
| Mês/Ano:                                | 11 / 2009                                                                                               |                                 |
| Imagem da<br>Autorização<br>já Anexada: | Não possui arquivo de autorização.                                                                      |                                 |
| Imagem<br>Autorização                   | Procurar Solicitacao o                                                                                  | lisponivel para arquivamento !  |
| Número de<br>Controle:                  |                                                                                                    |                                 |
| $\checkmark$                            |                                                                                                    |                                 |

12. Para compra de dívida, acessar ``compra de dívida'' e ``solicitação de saldo''.

| AND A REAL PROPERTY.       | Balaforas Manuferção          |           |                     | Giverno do lataso de Herenhão, |
|----------------------------|-------------------------------|-----------|---------------------|--------------------------------|
| pra de Divida/Soikikação d | e Saldo                       |           |                     | SUG                            |
| Evento: 320 - ENPRE        | FTINO-BANCO DO BRASEL ENFREST | 69        |                     |                                |
| Matricula:                 |                               |           |                     |                                |
| ee OPF:                    |                               |           |                     |                                |
| idna.                      |                               |           |                     |                                |
| Natricula                  | None:                         | Documento | Ult.Polka Movimento | Autorizogão                    |
| - Aller Contractions       |                               |           |                     |                                |

### Sistema Normativo

- 1 É exclusivo para uso interno e confidencial;
- 2 Deve ser mantido Atualizado pela Área responsável;
- 3 Deve ser coerente entre a prática e suas determinações;
- 4 Deve estar disponível a todos Colaboradores;
- 5 Ser divulgado somente pela Área de Compliance.

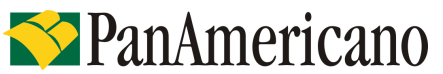

| Codificação  | Área Responsável | Título              |                |
|--------------|------------------|---------------------|----------------|
| RO.04.15     | Ger. Produtos    | Governo de Santa Ca | atarina        |
| Data Emissão | Versão           | Data Versão         | Última Revisão |
| 20.12.2011   | 43               | 10.12.2013          | 10.12.2013     |

13. Digitar o CPF e pesquisar. Em seguida clicar em selecionar solicitação. Escolher o contrato que será comprado e clicar na autorização.

| tela Princip | ad consultas Pracessos Relatórias Man          | utenção       | _                              | _                     | 01                 | VITE 69, 257400 (70 | teachdo.          | (         |
|--------------|------------------------------------------------|---------------|--------------------------------|-----------------------|--------------------|---------------------|-------------------|-----------|
| Compra       | de Divida:                                     |               | abuta                          |                       |                    |                     |                   |           |
|              | Evente: \$25 - EMPRESTIMO-BANCO BONS           | UCEBSO B      | NDREST.                        |                       |                    |                     |                   |           |
|              | Goloboradori                                   |               |                                |                       |                    |                     |                   |           |
|              | Matricule:                                     |               |                                |                       |                    |                     |                   |           |
|              | Porceiro: Governo do Estado do Maranhão        |               |                                |                       |                    |                     |                   |           |
|              | COV-MA                                         |               |                                |                       |                    |                     |                   |           |
|              | Margem: -42,22                                 |               |                                |                       |                    |                     |                   |           |
| Ti           | po de Gólculo: Empréstimo normel               |               |                                |                       |                    |                     |                   |           |
|              |                                                | 115550020     |                                | That is A utombar has | Water da Darrola   | Dtda, Baccalas      | Otde, Descontadas | Autorizan |
| olicitação   | n Tala mai                                     | Evente        | Data Solicitação               | Mara Munancadan       | # 6#01 00 1 010 em | denation cours      | Scour canadana    | nontring  |
| solicitação  | NOTHU<br>ENFRESTING-BANCO RURAL S/A EMPRESTING | Evento<br>641 | Data Soli Otação<br>11/02/2009 | 11/02/2009            | 127,00             | 83                  | 23                |           |

Sistema Normativo

Este documento:

1 - É exclusivo para uso interno e confidencial;

2 - Deve ser mantido Atualizado pela Área responsável;

3 - Deve ser coerente entre a prática e suas determinações;

4 - Deve estar disponível a todos Colaboradores;

5 - Ser divulgado somente pela Área de Compliance.

# **S**PanAmericano

| Codificação  | Área Responsável | Título                    |                |  |
|--------------|------------------|---------------------------|----------------|--|
| RO.04.15     | Ger. Produtos    | Governo de Santa Catarina |                |  |
| Data Emissão | Versão           | Data Versão               | Última Revisão |  |
| 20.12.2011   | 43               | 10.12.2013                | 10.12.2013     |  |

## **ANEXO II**

### Modelo da ADF:

|                            |                    | Autori   | zação de Desconto           |                                                    |                          |  |  |
|----------------------------|--------------------|----------|-----------------------------|----------------------------------------------------|--------------------------|--|--|
| Nome                       |                    |          |                             | c                                                  | PF                       |  |  |
| 1                          |                    |          |                             | a                                                  |                          |  |  |
| Data de Nascimento         | Estado Civil       |          | Doc. de Indetidade - UF - O | oc. de Indetidade - UF - Org. Emissor - Dt Emissão |                          |  |  |
| 22/12/1946                 |                    |          |                             |                                                    |                          |  |  |
| Rua, Av., Praça            |                    |          | Número                      | Complemento                                        | Bairro                   |  |  |
| // Dadas Ermaianais        |                    |          |                             |                                                    |                          |  |  |
| II - Dados Funcionais      |                    |          |                             | 4 "                                                |                          |  |  |
| Matricula                  |                    |          | Data de Admissão            | Orgao                                              |                          |  |  |
| <u> </u>                   |                    |          |                             | 1401 - Secretaria de Estado da Saúde               |                          |  |  |
| III - Caracteristicas da C | peração            |          |                             |                                                    |                          |  |  |
| Consignatária N° Solicit   |                    | ação     | Responsável                 | Ranking                                            |                          |  |  |
| BANCO PANAMERICAN          | O SA               | 776532.0 |                             |                                                    |                          |  |  |
| Natureza da Operação       | Data da Operação   |          | CET Cadastrada              | CET Mensal Real                                    | CET Anual Real           |  |  |
|                            |                    |          |                             | 2,29                                               | 31,31                    |  |  |
|                            | Valor da Prestação |          | N° de Prestações            | Data Inicial do Conti                              | rato Data Final Prevista |  |  |
|                            | 215,20             |          | 72                          | 29/07/2013 15:43:21                                |                          |  |  |
| Código Desconto            | Valor Liberado     |          | Total de Encargos ( CET )   | Valor Total a Ser Pa                               | go                       |  |  |
|                            | 7.543,03           |          | 8.077,51                    | 15.494,40                                          |                          |  |  |

AUTORIZAÇÃO DE DESCONTO: Esta Autorização de Desconto constitui parte integrante do CONTRATO DE EMPRÉSTIMO OU RESERVA DE CARTÃO. A assinatura do SERVIDOR acarreta a imediata assunção dos direitos e obrigações estipulados no referido instrumento e constitui comprovação, neste ato, do recebimento de uma cópia do citado contrato. O SERVIDOR reconheçe que o cancelamento dos descontos não poderá ocorrer antes de liquidado o seu débito supra.

AUTORIZAÇÃO: Autorizo expressamente o BANCO PANAMERICANO SA, em carater irrevogável e irretratável, a fornecer à Central de Risco do Banco Central do Brasil, informações sobre o montante dos débitos e responsabilidades por garantias de minha titularidade, por força das normas aplicaveis, bem como acessar as referidas informações junto aquela Central, prestadas por outras instituições financeiras.

DECLARAÇÃO: Declaro que o valor da prestação a ser averbado, constante no Quadro III supra, está de conformidade com o pactuado, compreendendo os encargos ali previstos, e que não me fora exigido qualquer outro encargo e/ou aquisição de outro(s) produto(s). Fica a SEA autorizada, a consignar as parcelas acordadas em minha folha de pagamento.

Assinatura do Contratante

\_\_\_\_de 20

Data: 21/11/2013

#### Sistema Normativo

- 1 É exclusivo para uso interno e confidencial;
- 2 Deve ser mantido Atualizado pela Área responsável;
- 3 Deve ser coerente entre a prática e suas determinações;
- 4 Deve estar disponível a todos Colaboradores;
- 5 Ser divulgado somente pela Área de Compliance.